## 【士林校區】電子講桌使用教學

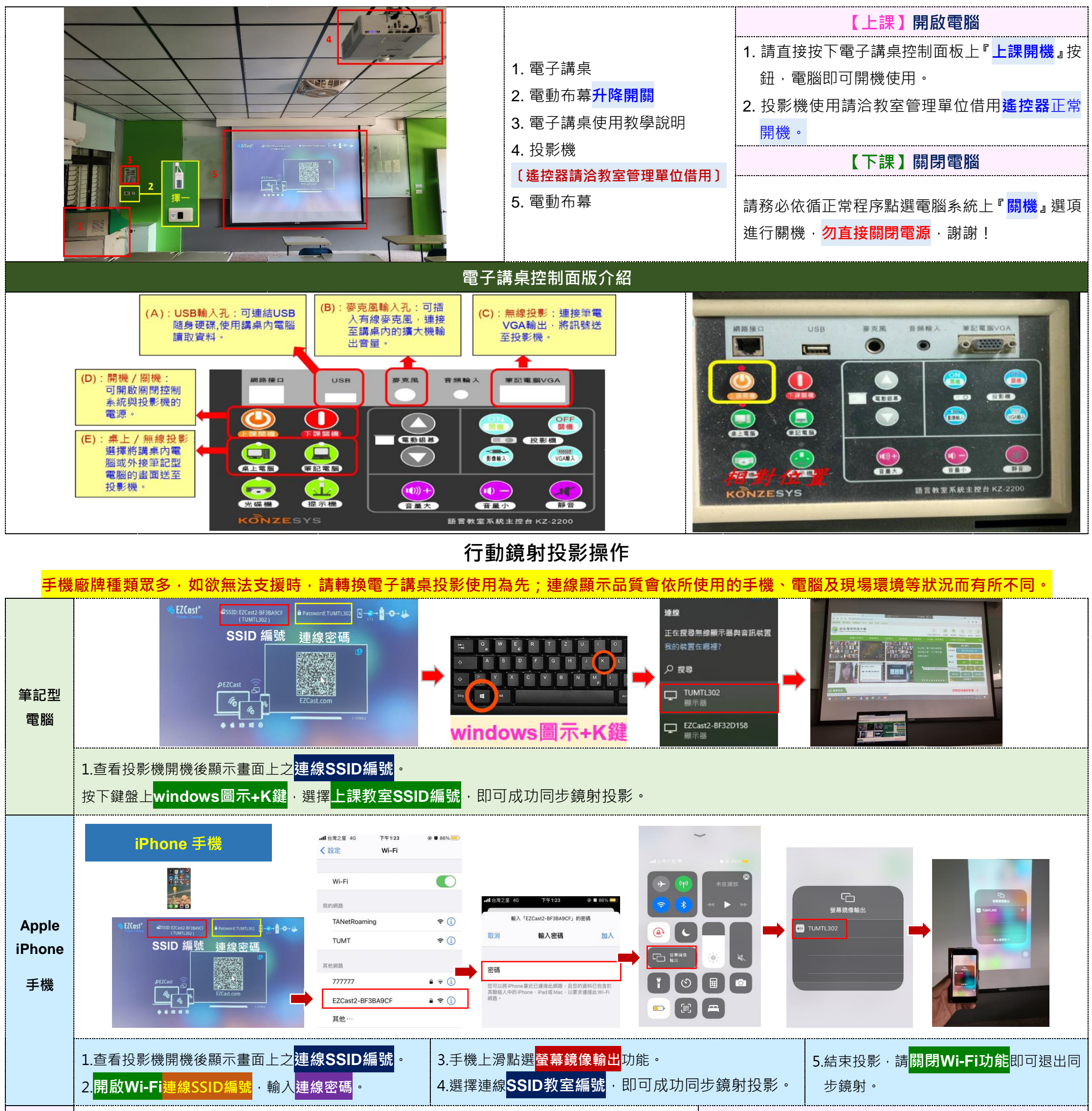

| Android<br>三星手機 | Android 手機<br>(以 Samsung 為例) |                                              |              |     | <b>手校→其他装置</b><br>は選擇結構教手機要要成講論成證件容的書   EZCost2-BF32F823<br>安長統<br>TUMTD30/<br>安長統 |                         |     | <ol> <li>1.查看投影機開機後顯示畫面上之違線SSID教室編號。</li> <li>2.開啟Wi-Fi功能。</li> <li>3.手機上滑點選<mark>smart view</mark>功能。</li> <li>4.選擇連線SSID教室編號、按下立即啟動、即可成功同步</li> </ol> |                                               |   |      |   |     |
|-----------------|------------------------------|----------------------------------------------|--------------|-----|------------------------------------------------------------------------------------|-------------------------|-----|----------------------------------------------------------------------------------------------------|-----------------------------------------------|---|------|---|-----|
|                 |                              |                                              |              |     | EZCost2-6F32F6//                                                                   |                         |     | 鏡射投影。<br>5.結束投影·請 <mark>關閉Wi-Fi功能</mark> 即可退出同步鏡射。                                                                                                    |                                               |   |      |   |     |
|                 | 廠牌                           | 操作方式                                         |              | 廠牌  | 操     操作方式                                                                         |                         |     |                                                                                                    |                                               |   |      |   |     |
|                 | ASUS                         | 設定 → 更多 → PlayTo                             |              |     | LG                                                                                 | 設定 → 共享&連接 → Miracast   |     |                                                                                                    | 1.請參考 <mark>左方Android廠牌</mark> 對應的操作方式·來進行設定。 |   |      |   |     |
|                 | acer                         | 設定 → 顯示 → 無線螢幕分享                             |              |     | OPPO                                                                               | O 設定 → 更多無線設定 → Wi-Fi顯示 |     |                                                                                                    |                                               |   |      |   |     |
| Android         | Google 設定 → 顯示 → Miracast    |                                              |              | hTC | C 設定 → 媒體輸出                                                                        |                         |     | 2.點選後·會搜尋到SSID教室編號<br>畫面。<br>3.結束投影·請 <mark>關閉Wi-Fi功能</mark> 即可退出同步鏡射。                                                                                  |                                               |   |      |   |     |
| 其餘廠牌            | SAMSUNG                      | SAMSUNG 快速連接 → Smart View / Screen Mirroring |              |     |                                                                                    | 設定 → Xp                 |     |                                                                                                    |                                               |   |      |   |     |
|                 | HUAWEI                       | EI 捷徑 → 多螢幕                                  |              |     |                                                                                    | 設定 → 更多無線連接 → 無線顯示      |     |                                                                                                    |                                               |   |      |   |     |
|                 | InFocus                      | 設定 → 投放鹭                                     | 覺幕 → 啟用無線螢幕: |     |                                                                                    |                         |     |                                                                                                    |                                               |   |      |   |     |
|                 | ※因每款手機操作方式皆有不同,實際操作方式請洽手機原廠。 |                                              |              |     |                                                                                    |                         |     |                                                                                                    |                                               |   |      |   |     |
| 教室簡稱            | D                            | 敬業樓                                          | L樂耕樓         | Α   | 行政大                                                                                | 大樓 P                    | 實踐樓 | Μ                                                                                                    | 海事樓                                           | S | 學輔中心 | G | 體育館 |